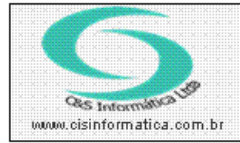

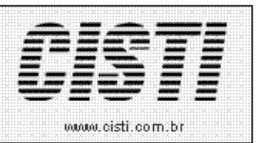

|          | CL-110419             | Módulo:        | CLIENTES              |
|----------|-----------------------|----------------|-----------------------|
| Data:    | 19/04/2011            | Revisão:       | TÉCNICA               |
| Assunto: | Como Emitir Relatório | de Clientes po | or Mês de Aniversario |

• Entrar no Sistema CLIENTE.

• Selecionar na barra a opção *RELATÓRIOS* e no painel selecionar a opção *CLIENTES POR MÊS DE ANIVERSARIO.* 

| 19/04/2011 - DEMONSTRAÇÃO LTDA CLIENTES POR MES DE |                                |  |  |  |  |  |
|----------------------------------------------------|--------------------------------|--|--|--|--|--|
| Código da Empresa:                                 | 1                              |  |  |  |  |  |
| - Selecionar Registro                              |                                |  |  |  |  |  |
| 🛛 Estado do Cliente: 🔎                             | SP SAO PAULO                   |  |  |  |  |  |
| 🛛 Tipo da Pessoa. 🛛 💆                              | F Pessoa do tipo Física        |  |  |  |  |  |
| Tipo de Atividade: 💋                               | F Pessoa Física                |  |  |  |  |  |
| Situação do Cliente: 反                             | 🗸 A Ativo                      |  |  |  |  |  |
| Ano de Nascimento:                                 | 1961 a 2011 Mês de Nascimento: |  |  |  |  |  |
|                                                    |                                |  |  |  |  |  |

Figura – 01

Este relatório é especifico para listar dados de **Clientes Pessoa Física** por ter a funcionalidade de selecionar registros conforme a data de aniversario informada no cadastro, conforme ilustra a figura 02.

Por exemplo, para emitir um relatório com os aniversariantes do mês 04 e que completem 50 anos no ano de 2011, deve informar os parâmetros conforme figura 01. Para outras situações devem utilizar a mesma regra de preenchimento dos parâmetros da tela.

| Data Nascimento: | 11/04/1964 Estado Civil: 💢 C Município Nascimento: MAUA | Estado Nascimento: 💓 SP |  |  |  |
|------------------|---------------------------------------------------------|-------------------------|--|--|--|
| Nome do Pai:     | Nome Cônjuge:                                           |                         |  |  |  |
| Nome da Mãe:     | Sexo: 💢 🛛 M                                             | Código do Clube: 🔍      |  |  |  |
| Figura – 02      |                                                         |                         |  |  |  |

Se o parâmetro de ano de aniversario não for informado é selecionado todos os registros de clientes pessoa física independente de ter cadastrado data de aniversario ou não.

Se o parâmetro de **Tipo de Pessoa** for selecionado como pessoa Jurídica os campos de **Ano** e **Mês de Nascimento** é desabilitado e os registros serão selecionados conforme demais parâmetros informados na tela, conforme ilustra figura 03.

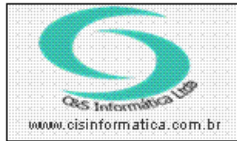

## Procedimento

Sistemas de Gestão Empresarial SGECS Tel. 55 (0xx11) 2682-7045 / 2023-1587

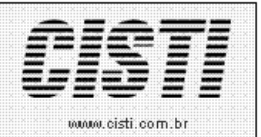

19/04/2011 - DEMONSTRAÇÃO LTDA. - CLIENTES POR MES DE ... Empresa Código da Empresa: 1 Selecionar Registro Estado do Cliente: SP SAO PAULO Tipo da Pessoa. Pessoa do tipo Jurídica Tipo de Atividade: F Pessoa Física Situação do Cliente: A Ativo Ano de Nascimento: a Mês de Nascimento

Figura – 03

| CNPJ: 65.509.085/0001-83                                                                                                    | C&S INFORMÁTICA LTDA. 1 - LOJA                                                                     |                                                           |                     |                |                 |      | 68        |              |
|----------------------------------------------------------------------------------------------------|----------------------------------------------------------------------------------------------------|-----------------------------------------------------------|---------------------|----------------|-----------------|------|-----------|--------------|
| Emissão: 19/04/2011 - 12:22:23                                                                                                    | CLIENTES POR MES DE ANIVERSARIO                                                                    |                                                           |                     |                |                 |      |           | gina: 1 de 2 |
| ADMINISTRADOR Si                                                                                                    | Situação Ativo - Tipo de Pessoa Pessoa do tipo Física - Estado SAO PAULO - Atividade Pessoa Física |                                                           |                     |                |                 |      |           |              |
| Cliente                                                                                                    | CNPJ CPF                                                                                           | Endereço                                                  | Bairro              | Município      | UF Cep          | DDD  | Telefone  | Nascimento   |
|                                                                                                    |                                                                                                    | RUA BENEDITA DE CAMPOS, 26                                | CENTRO              | GUARAREMA      | SP 08900-000    | 11   | 415 5152  | 10/04/1951   |
| ADALBERTO CARTANO                                                                                                    | 1000206-000                                                                                        | JOSE PIRES BARBOSA FILHO, 211                             | VL.GALVÄO           | GUARULHOS      | SP 07073-040    | 11   | 2485-6385 | 27/04/1954   |
| ADDIME ROOKDARD DAATO                                                                                                    | 101003-00175                                                                                       | BRASIL, 1135                                              | PARQUE DAS AMERIC   | CIMAUA         | SP 09351-000    | 11   | 643,3579  | 11/04/1964   |
| ALAN DELIA RODRIGUES                                                                                                    | 1000000000                                                                                         | DEMETRIO GHIRARDELLO, 71                                  | JARDIM LAS VEGAS    | SANTO ANDRE    | SP 09182-520    | 11   | 7827-0464 | 22/04/1981   |
| ALEY DE HELC PERMITIKA                                                                                                    | 107100-000                                                                                         | GALVAO BUENO, 5225                                        | DEMARCHI            | SAO BERNARDO   | C SP 09842-080  | 11   | 4057-3339 | 13/04/1985   |
| Addressed Long Controls                                                                                                    | 1003400                                                                                            | ANTONIO MANOGRASSO, 413<br>E-mail: 47458*4                | CHACARA BELENZINH   | KSAO PAULO     | SP 03379-000    | 11   | 2918-5885 | 09/04/1970   |
| AUDINERS (BRAC) CARRIED                                                                                                    | 10401000                                                                                           | NATALINO FABRINI, 41                                      | VILA CRUZEIRO       | SAO BERNARDO   | C SP 09850-030  | 11   | 2255-0046 | 14/04/1963   |
| ALLAN CASSING                                                                                                    | 10071408077                                                                                        | AUTONOMISTAS, DOS, 140                                    | SANTA PAULA         | SAO CAETANO    | D( SP 09520-040 | 11   | 421446    | 24/04/1983   |
| ANTONED CARLOS COSTA & SELA.                                                                                                    | 100000-00000                                                                                       | GIOVANI GABRIELLI, 710                                    | CENTRO              | CAIEIRAS       | SP 07700-000    | 11   | 440,755   | 12/04/1961   |
| CARLOS ALBERTO CORDEDRO                                                                                                    | 0144000                                                                                            | TAIOABA, 140                                              | ALTO DA MOOCA       | SAO PAULO      | SP 03170-070    | 11   | 2636-1997 | 19/04/1958   |
| CARLOS FERREIRA AESS                                                                                                    | 1008148104                                                                                         | RUA ESTER MEDINA , 94                                     | PIRAPORINHA         | DIADEMA        | SP 09951-497    | 11   | 4065-1275 | 05/04/1966   |
| CARLOS VORNA FERREDA                                                                                                    | 21107453440                                                                                        | CARLOS COPEINSKI, 231                                     | JARDIM DETROIT      | SAO BERNARDO   | C SP 09840-480  | 11   | 451.04    | 30/04/1978   |
| CELLA APARECELA DA SELLA                                                                                                    | 10070-0007                                                                                         | LUIS ALONSO PEREZ, 155                                    | CHACARA SERGIPE     | SAGado END M   | UNICIPIO (Cad   | (cie | 4063-3021 | 20/04/1975   |
| CHRIST NEW MARCIEN SELLA (2018)                                                                                                    | IN CONTRACTOR OF                                                                                   | SANTA CECILIA, 82229                                      | JARDIM LAURA        | SAC BERINARDO  | L 3P 03052-500  | 11   | 404-115   | 12/04/1976   |
| CAUGHE HEREES                                                                                                    | ALC: UNKNOW                                                                                        | RUA DIACONO FRANCISCO JAMAS PI                            | E JD FIGUEIREDO     | FERRAZ DE VAS  | C( SP           | 11   | 4075-1103 | 06/04/1973   |
| CLAUERO TOMINE                                                                                                    | 10000000000                                                                                        | ARMELIN ANTONIO FRANCISCO COU                             | T PARQUE REAL       | DIADEMA        | SP 09990-190    | 11   | 4654-2523 | 12/04/1982   |
| 08075440 16,4455                                                                                                    | 100111700000                                                                                       | JOSE PINTO BANDEIRA, 335                                  | VILA JOANIZA        | SAO PAULO      | SP 04403-340    | 11   | 5625-1679 | 29/04/1972   |
| DAVIELA DARA                                                                                                    | 2464607                                                                                            | JOSE ANTONIO DA SILVA, 479                                | PARQUE ESPACIAL     | SAO BERNARDO   | C SP 09812-200  | 11   | 4025-0362 | 22/04/1981   |
| DENKS CARDOSC DOS SAMPOS                                                                                                    | 0.048536.075                                                                                       | DOM OSCAR ROMERO, 30                                      | JD. DAS ORQUIDEAS   | SÃO BERNARDO   | C SP 00000-000  | 11   | 653-464   | 15/04/1964   |
| EDMELSION ALMEEDIA. COSTIA.                                                                                                    | 0404005                                                                                            | RUA JULIO BARAZAL SALGADO, 253<br>E-mail: 80*50615 nextel | TERRA NOVA II       | SAO BERNARDO   | C SP 09820-675  |      | 66.83     | 04/04/1968   |
| \$210 CH 1285 FBMC                                                                                                    | Land Trees                                                                                         | PERO LOBO, 100                                            | CONJUNTO HABITAC    | I SAO BERNARDO | C SP 09811-310  | 11   | 154 1072  | 08/04/1964   |
| EDUARDO DUARTE SELVERA                                                                                                    | ALC: UNKNOWN                                                                                       | LEONARDO MARTINS NETO, 4                                  | CASA                | SAO BERNARDO   | C SP 09850-020  | 11   | 4554 (200 | 03/04/1964   |
| BURNA LUDA BOF                                                                                                    | 100.002.004                                                                                        | IMPERADOR PEDRO II, 261                                   | JARDIM NOVA PETRO   | SAO BERNARDO   | C SP 09770-420  | 11   | 4036 2508 | 20/04/1963   |
| FARMEN POSSI ALLANCE                                                                                                    | 114001114000                                                                                       | ANTONIO FREDERICO OZANAN, 9600                            | JD. CHANGAI         | JUNDIAI        | SP 13214-206    | 11   | 1540-4406 | 02/04/1979   |
| FABID AUXES OF MARE                                                                                                    | (Second and                                                                                        | HELENA APARECIDA SECOL, 280                               | JARDIM PALERMO      | SAO BERNARDO   | C SP 09780-595  | 11   | 2054-0546 | 17/04/1976   |
| PERMITO U.C. Plane                                                                                                    | 100030-07000                                                                                       | AVARE, 231                                                | VILA BAETA NEVES    | SAO BERNARDO   | C SP 09751-060  | 11   | 4123-2979 | 20/04/1959   |
| REPAIRED FRATER LATER.                                                                                                    | 140104-000                                                                                         | JOAO PASSOS, 2052                                         | VILA SILVINHA       | BOTUCATU       | SP 18602-140    | 11   | 3882-0186 | 04/04/1977   |
| Pueuto recolumo                                                                                                    | 10070270004                                                                                        | OSWALDO STUCHI, 93                                        | PQ. RES. SELECTA II | SAO BERNARDO   | C SP 09791-770  | 11   | 4075-6362 | 09/04/1955   |
| PROFESSION ALMERATED TANES AN UNIT                                                                                                    | & encricant                                                                                        | NICOLA FELTRIN, 41                                        | PARQUE TERRA NOV    | ASAO BERNARDO  | C SP 09820-790  | 11   | 8488-2842 | 04/04/1964   |
| demando solutiona                                                                                                    | 10.0503407                                                                                         | CAMA PATENTE, DA, 16                                      | ALVARENGA           | SAO BERNARDO   | C SP 09842-100  | 11   | 4027-0758 | 23/04/1955   |
| GEARSTO SECOL                                                                                                    | 44000799800                                                                                        | CONTINENTAL, 631                                          | VILA SAO JOAO       | SAO BERNARDO   | C SP 09726-410  | 11   | 2455-4246 | 16/04/1953   |
| GAUGER RELIGIONARIES                                                                                                    | 1040400                                                                                            | FIGUEIRAS, DAS, 82                                        | PARQUE TERRA NOV    | A SAO BERNARDO | C SP 09820-530  | 11   | 476-1142  | 01/04/1987   |
| HENERGON ALLES DE UNIX                                                                                                    | particular in                                                                                      | ENGENHEIRO ISAC GARCEZ, 264                               | VILA CAMINHO DO M   | 1/SAO BERNARDO | C SP 09619-110  | 11   | 4065-1254 | 09/04/1972   |
| HENRY AND A CONTRACTOR OF THE PROPERTY AND A CONTRACTOR OF THE PROPERTY AND A CONTRACTOR OF THE PROPERTY AND A CONTRACTOR AND A CONTRACTOR AND A | COLD COMMON                                                                                        | LEONARDO MARTINS NETO, 1052                               | DOS CASA            | SAO BERNARDO   | C SP 09850-020  | 11   | 66100     | 02/04/1953   |
| HERBERT (JOHANDO AVERAGE RECRO                                                                                                    | (CONTRACTOR OF STREET)                                                                             | GAGO COUTINHO, 910                                        | VILA AQUILINO       | SANTO ANDRE    | SP 09070-000    | 11   | 1415-8142 | 01/04/1979   |
| SIADAS ADMENDA DIOS SAMPLOS                                                                                                    | 101710-0007                                                                                        | ENGENHEIRO FRANCO ZAMPARI, 38                             | VILA EUCLIDES       | SAO BERNARDO   | C SP 09725-540  | 11   | 4037-2284 | 19/04/1950   |
| Research Contract Management                                                                                                    | 1000000000                                                                                         | EMILIO GHIBERTI, 130                                      | VILA DAS MERCES     | SAO PAULO      | SP 04165-120    | 11   | 2003-0998 | 24/04/1984   |